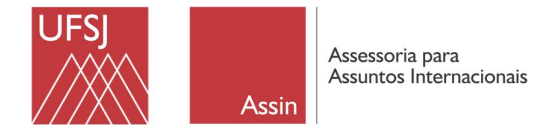

## PASSO-A-PASSO PARA CADASTRO E REALIZAÇÃO DA INSCRIÇÃO NO SISTEMA DA ASSIN

Prezado(a) servidor(a),

conforme publicado na Chamada 01/2023 – apoio a missões no exterior, a ASSIN utilizará seu sistema próprio de inscrições, pois são exigidos o upload de muitos documentos e precisamos ter um controle melhor de tudo isso. Abaixo, você encontrará um passo-a-passo com orientações básicas para realizar a inscrição, uma vez que este sistema foi desenvolvido para atender inscrições de editais ou chamadas de mobilidade acadêmica internacional de estudantes.

Caso tenha alguma dúvida ou problema, por gentileza, contate-nos pelo e-mail editais.assin@ufsj.edu.br

- 1) O(A) servidor(a) deverá acessar o seguinte endereço para iniciar seu cadastro/ inscrição: http://www.ufsj.edu.br/assin/sistema\_de\_inscricoes.php
  - ← → C assin-ufsj.com.br/sistema\_ins 🖻 🖈 🖈 🖬 🎒 i 🗞 Sinterna de Incologia. 📓 UFSI-ASSIN 📓 Interções: 🏢 SPAC 📑 Marka UFSI 📑 SETEC - Solicitações 🗃 Requisição de Tana.. 🛐 UForto - Candidas... 📑 Abalizadores: 🔿 Entende - Umbersia... 🗞 INSTITUTO IDO 💊 Centinado Internac... 🖏 INSCRIÇÃO DE EST... 🧈 resultado ASSIN / UFSJ Acesso ao sistema de inscrições
- 2) Após acessar o *link*, clicar em "CADASTRAR" conforme print abaixo:

- 3) Você deverá preencher o cadastro com os dados solicitados.
- 4) Ao acessar o ambiente, você terá duas opções para inscrição: PARA TÉCNICOS-ADMINISTRATIVOS e PARA DOCENTES. Selecione a sua opção, clicando em "REALIZAR INSCRIÇÃO"

| → C  assin-ufsj.com.br/sistema_inscricoes/index.php                                |                                                                                                    |                                              |                             | 04                    | 🖻 🖈 🛤 🖬 🌑        | 1              |
|------------------------------------------------------------------------------------|----------------------------------------------------------------------------------------------------|----------------------------------------------|-----------------------------|-----------------------|------------------|----------------|
| Sistema de Inscriçã 📓 UFSJ-ASSIN 📓 Inscrições 📓 SIPAC 🎽 Minha UFSJ 📓 SETEC - Solic | itações 📓 Requisição de Trans 💽 U.Porto - Candidatu 🎽 Atualizadores                                                                                          | Entrante - Universid ③ INSTITUTO IBI<br>1000 | DO 💊 Certificado Internac 😨 | INSCRIÇÃO DE EST 🥐 re | esultado8uscaCep | ж              |
|                                                                                    | Sistema de Inscrições - ASSIN/UF                                                                                                    | sj                                           |                             |                       |                  |                |
|                                                                                    | Usuário: USUARIO DE TESTE<br>Atualizar cadastro                                                                                                    | [Sair do sistema]                            |                             |                       |                  |                |
|                                                                                    | Inscrições disponíveis                                                                                                    |                                              |                             |                       |                  |                |
|                                                                                    | Chamada de Apoio a Missões no Exterior 01/2023 (INSCRIÇÕ<br>ADMINISTRATIVOS)<br>Inscrições de 1008/2023 a 2108/2023<br>Visualizar edhal I Realizar Inscriçõe | ES PARA TÉCNICOS-                            |                             | Para Té               | cnicos-A         | dministrativos |
|                                                                                    | Chamada de Apolo a Missões no Exterior 01/2023 (INSCRIÇÕ<br>Inscrições de 10/36/2023 a 21/36/2023<br>Visualizar admai i Realizar inscrição                   | ES PARA DOCENTES)                            |                             | Para D                | ocentes          |                |

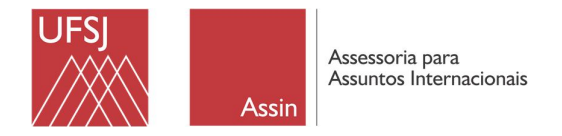

5) Após clicar em "**REALIZAR INSCRIÇÕES**", preencher os campos em branco, conforme orientações abaixo:

| ← → C 🔒 assin-ufsj.com.br/sistema_inscricoes/inscricao_form.php?programa=124   |                                                                                                    |                                                    | 全 🖈 🖬 🜒 :                                                                  |
|--------------------------------------------------------------------------------|----------------------------------------------------------------------------------------------------|----------------------------------------------------|----------------------------------------------------------------------------|
| 🔇 Sistema de Inscriçõ 🞽 UFSI-ASSIN 📓 Inscrições 📓 SIPAC 👹 Minha UFSI 🎴 SETEC - | - Solicitações 📲 Requisição de Trans 🗗 U.Porto - Candidatu                                                                   | Atualizadores 🔇 Entrante - Universid 🔇 INST        | ITUTO IBDO 💊 Certificado Internac 🔯 INSCRIÇÃO DE EST 🥐 resultadoBuscaCep » |
|                                                                                | Sistema de Inscriçõe                                                                                                    | s - ASSIN/UFSJ                                     |                                                                            |
|                                                                                | Usuário: USUARIO DE TESTE<br>Atualizar cadastro                                                                              | [Sair do sistema]                                  |                                                                            |
|                                                                                | INSCRIÇÃO - CHAMADA DE APOIO A<br>(INSCRIÇÕES PARA TÉCNIC                                                                    | MISSÕES NO EXTERIOR 01/2023<br>OS-ADMINISTRATIVOS) |                                                                            |
|                                                                                | Nome completo:                                                                                                    |                                                    |                                                                            |
|                                                                                | USUARIO DE TESTE                                                                                                    |                                                    |                                                                            |
|                                                                                | CPF:                                                                                                    |                                                    |                                                                            |
|                                                                                |                                                                                                    |                                                    |                                                                            |
|                                                                                | Instituição piertada:                                                                                                    |                                                    | Selecionar a única opcão disponível                                        |
|                                                                                | Curso na UFSJ:                                                                                                    | Número de matrícula:                               |                                                                            |
| Para IECNICOS-ADIVIINISTRATIVOS:                                               | · _ ·                                                                                                    | Somente números                                    | → Matricula SIAPE                                                          |
|                                                                                | Ano de Ingresso na UFSJ:                                                                                                    | Período em que está cursando:                      | ٠ 0                                                                        |
| Administração (única opção)                                                    | somente numeros                                                                                                    | Somente numeros                                    | <b>→</b> 0                                                                 |
| 5 (   5 /                                                                      | COMPROMET                                                                                                    |                                                    |                                                                            |
| Para DOCENTES:                                                                 | Você se compromete a permanecer na instituição estrangeira anfitriá durante todo o período do<br>intercâmbio?<br>○ StM ○ NÃO |                                                    | Marcar as duas opções                                                      |
|                                                                                | Declaro que li o EDITAL e estou ciente dos termos e prazos estabelecidos no mesmo                                            |                                                    |                                                                            |
| Escolher o curso ao qual está vinculado(a)                                     | Cancelar                                                                                                    | Próximo 🔶                                          | —→ Avançar                                                                 |

- 6) Ao avançar de etapa, você será direcionado(a) ao local de *upload* dos arquivos previstos no item 6.1, letra B da chamada.
- 7) Esteja atento(a) ao tamanho dos arquivos e formatos solicitados.

Em caso de dúvidas ou problemas, favor entrar em contato conosco pelo e-mail editais.assin@ufsj.edu.br